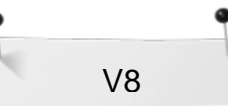

## Couching – brodere med garn

## Lage et Couching Design

- Åpne BERNINA Embroidery Software 8.
- Høyreklikk på Show Hoop.
- Velg din maskin f.eks. BERNINA 7 series; ramme, velg Maxi Hoop og velg frihåndssnorfot #43.
- Klikk I for å vise rammen, Show Hoop og klikk OK.
- Velg Insert Embroidery.
- Velg Libraries> Embroidery> BERNINA 8 Embroidery> Arts & Crafts og Design BD798\_48.
- Velg Open.

## Array

- Mens motivet er valgt klikk på Array i Mirror-Merge menyen for å dublikere designet og lage rader.
- Sett antall rader Rows til 2 og columns til 4. Bruk drop-down menyen for å sette inn riktig antall.

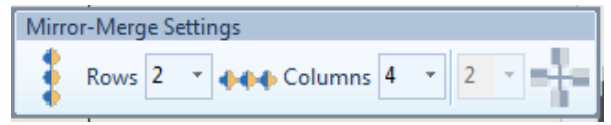

- Flytt referanse linjen til høyre for å lage 2 rader. •
- Du kan også flytte musen side til side og opp og ned inntil du får motivet plassert der du vil ha det.
- Bruk ditt musehjul for å zoome inn for å se at objektene overlapper.
- Klikk for å bekrefte.
- Bekreft med Yes for å slå sammen objektene som overlapper hverandre.

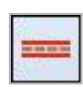

| 20888   | 888888 |  |
|---------|--------|--|
| <br>888 | 88888  |  |

- Marker alt (Ctrl+ A).
- Roter radene til 90° ved å klikke på Rotate Right to ganger.
- Mens begge rader er valgt, aktiver Couching.
- Observer at motivet får en tykk linje som representerer garnbroderi / couching.

V8 lar deg skape garnbroderier ved hjelp av BERNINA frihåndssnorfot #43.

Velg fot #43 for å sikre at du har det korrekte broderiområdet.

Array gir automatisk en heldragen linje til broderi motiver.

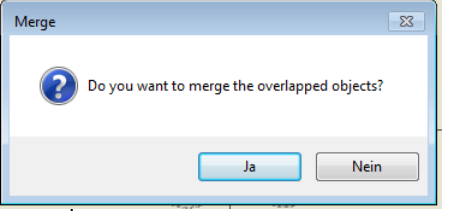

Om denne melding ikke vises så overlappes ikke motivet. I så fall anvend "Undo" funksjonen og dra motivet tettere sammen.

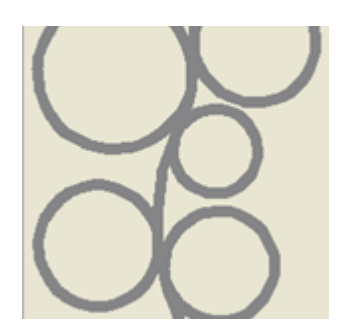

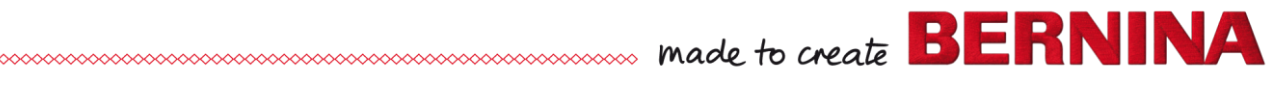

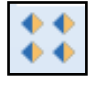

- Avmarker garnbroderi ikonet; og velg deretter raden på høyre side.
- Gå til Edit> Duplicate for å lage en kopi.
- Mens kopien er valgt forandre fargen til rød ved å klikke på farge #5. Dette hjelper deg å se forskjell på de forskjellige lagene i Color Film.
- Mens kopien fortsatt er valgt så deaktiver Couching. Dette skaper en rød søm over garnbroderiet.
- Høyreklikk på den røde fargen i Color Film og velg Object Properties.
- Forandre stingstype til sikksakk.
- Sett Spacing til 3.5.
- Klikk OK.
- Zoom inn for å se om redigering er nødvendig.

## Finjustering av motivet

- Klikk på Auto Underlay for å fjerne underlay / underleggningssting (Zigzag).
- Det er fortsatt en søm under sikksakken som er synlig. Denne sømmen er nødvendig fordi start og slutt-punkt er på samme sted.
- For å eliminere sømmen kan du flytte start og slutt-punket fra hverandre.
- Velg Reshape flytt den grønne diamant (Start point) til bunnen og det røde krysset til toppen av designet.
- Lagre filen f.eks som Couching.

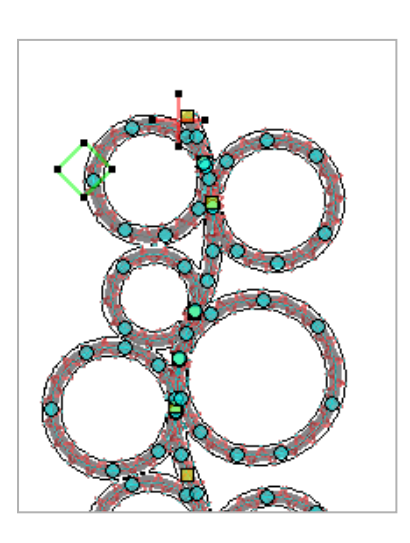

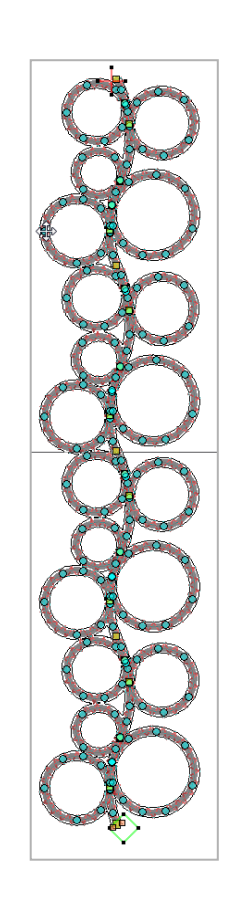

Det er mulig å kombinere vanlig broderi og garnbroderi I same design. Du kan også bruke en outline søm for å dekke garnet.

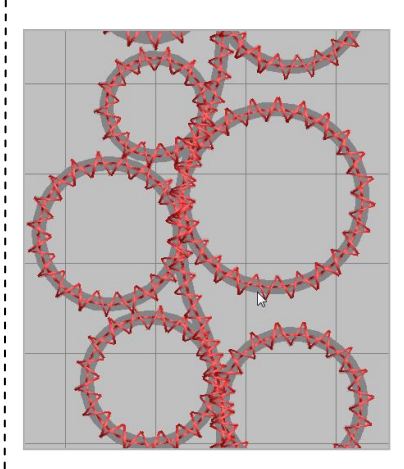

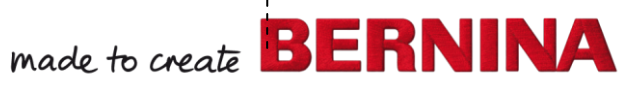